CSSE 290 – Set up XAMPP and Aptana Studio for PHP Programming

December 12, 2014

Disclaimer: Aptana Studio is new to me. There may be better ways to do some things, but the way described here seems to work.

## 1. Make sure that the XAMPP server works

- a. Installation of XAMPP should have added the XAMPP Control Panel to the programs in your Start Menu.
  This is its icon: .
  Otherwise, try typing xampp in the start menu search box, or find the program in C:\xampp\xampp-control.exe.
- b. Start the XAMPP Control Panel. XAMPP Control Panel v3.2.1 [Compiled: May 7th 2013] XAMPP Control Panel v3.2.1 Modules Module PID(s) Port(s) Service Actions Apache Start Admin Config MySQL Start Admin Config FileZilla Start Admin Config
- c. Click the first Start button (for Apache). Port numbers should then appear at the left of the button.
  Port(s) Actions

| 80, 443 | Stop  | Admin |  |
|---------|-------|-------|--|
|         | Start | Admin |  |

- d. If this does not work, it might be a problem with the port number Apache is using (the default is 80, also used by Skype and some other programs).
  - i. If it is Skype, try this: <u>http://www.mydigitallife.info/disable-skype-from-using-opening-and-listening-on-port-80-and-443-on-local-computer/</u>.
  - ii. If it is not Skype, you might try the steps found here: <u>http://www.howtogeek.com/howto/28609/how-can-i-tell-what-is-listening-on-a-tcpip-port-in-windows/</u>
  - iii. Otherwise you can try changing the port numbers that Apache uses. <u>http://stackoverflow.com/questions/11294812/how-to-change-xampp-apache-server-port</u>
- e. If it seems to work, test it out by going to a browser and entering <u>http://localhost</u>.
  - If you changed Apache's port number (say, to 8080), you will need to enter <u>http://localhost:8080</u>.

You should see:

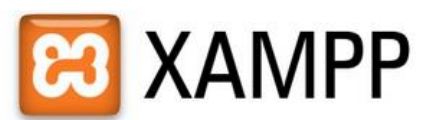

English / Deutsch / Francais / Nederlands / Polski / Italiano / Norwegian / Español / ±± / Português (Brasil) / ±±

## 2. Try serving a static page

- a. The default location for pages is C:\xampp\htdocs.
- b. Copy an HTML file (for example, it might be called start.html) to that folder.
- c. In your browser, <u>http://localhost/start.html ,</u>. You should see the page.

## 3. Try serving a php page.

- a. In that same htdocs folder, make a file test1.php whose entire content is the following line <?php phpinfo(); ?>
- IN your browser, enter <u>http://localhost/test1.php</u> (or, if you are using a different port, <u>http://localhost:8080/test1.php</u>) You should see a **lot** of info about the PHP configuration.
- 4. Make a new EclipseWorkspace inside htdocs.
  - a. In Windows Explorer, create a new folder called PHP-290 in htdocs.
  - b. In Aptana Eclipse plug-in, choose File→Switch Workspace→Other. Browse to your new folder and select it.
  - c. When the new workspace window appears, click Workbench, and change the perspective to Web.
- 5. Make a PHP project in Aptana Studio:
  - a. From File menu, choose New ... PHP project. Call the project FirstPHPproject Click Finish.
  - b. In Project Explorer view, right-click FirstPHPproject and choose New → File. In the dialog, enter the filename Hello.php Press Next.
  - c. Accept the default PHP template, and press Finish.
  - d. Open the Hello.php file in the editor and replace phpinfo(); by print "Hello, CSSE290"; .Save the file.
  - e. Try it in your browser: <u>http://localhost/PHP-290/FirstPHPproject/Hello.php</u>
  - f. Configure the project. Right-click the FirstPHP project and choose Properties:
    - i. Project Natures: Make sure that PHP is checked.
    - ii. Preview Settings. Click NEW. Simple Web Server. Fill in the form as follows:

| 🖨 Edit                                 |                           |  | X      |  |  |
|----------------------------------------|---------------------------|--|--------|--|--|
| Edit External Web Server Configuration |                           |  |        |  |  |
|                                        |                           |  |        |  |  |
|                                        |                           |  |        |  |  |
| Name:                                  | PHPFirst                  |  |        |  |  |
| Base URL:                              | http://localhost/PHP-290/ |  |        |  |  |
| Document Root:                         | C:\xampp\htdocs\PHP-290\  |  | Browse |  |  |

- iii. OK. OK.
- g. Run your program
  - i. Right-click and choose Run as→Run Configurations. You should see the following. If not, change it to be like this. Then press Run.

| PHP Server:                  | PHPFirst                  | •                                   |        |
|------------------------------|---------------------------|-------------------------------------|--------|
| File                         |                           |                                     |        |
| Initial Script:              | /FirstPHPproject/Hellophp |                                     | Browse |
| Breakpoint<br>√ Break at Fir | st Line                   |                                     |        |
| URL<br>📝 Auto Gene           | rate                      |                                     |        |
| URL: ht                      | tp://localhost/           | /PHP-290//FirstPHPproject/Hello.php | )      |

- ii. You should now see the output from your program.
- iii. As usual, if you now click the green "Play" button, it will run your program again.
  - 1. Modify what the program prints, save it, and click the "Play" button.